Q1. "管理委託契約"の送金口座の登録はどのようにすればよいですか? 管理委託契約にて家主様への送金口座の登録を行ないます。賃貸借契約書の家賃の支払先口座とは異なりま すのでご注意ください。

| 管理委託契約                                              | ちょう 管理委託コー               | ۲                         | 物件/No. オー            | ドリーマンシ             | вИI                                   | ☑ 現契約            |
|-----------------------------------------------------|--------------------------|---------------------------|----------------------|--------------------|---------------------------------------|------------------|
| <b>管理形態</b><br>管理/非管理<br>形 態<br>滞納保証月数              | 修正<br>管理<br>立替管理<br>制限なし | <b>契約期間</b><br>~<br>管理開始日 |                      |                    | 管理料率 8.0<br>固定管理料<br>本体金額<br>消費税区分 外税 | 200%             |
| 送金日 当月                                              | <u>10日」</u> 送金           | 全手数料 家主 💽                 |                      | 管理担当 塚本<br>営業担当 高橋 | 高久 <u>・</u><br>晃宏 <u>・</u>            |                  |
| 送金先 家 主                                             | E 氏 名                    | 送<br>「愛知銀行 荒尾支            | 金銀行口座<br>西(普)1234567 |                    |                                       | 手数料 FB<br>¥1 3 ▼ |
| 家主氏名<br>所有比 送金銀行口座<br>1200-03<br>第知銀行荒尾支店(普)1234567 |                          |                           |                      |                    |                                       |                  |
|                                                     |                          |                           | 还並口座設定               |                    |                                       |                  |
| オーナー変更                                              | ED。刷                     | 経費項目                      | 送金/管理料率設定            |                    |                                       | 閉じる              |

- ①はじめに 追加 をクリック家主の登録をします。登録した家主様1名のみに 2 にチェックがついて いることを確認し、所有比が"100%"になっていることを確認してください。そして 送金口座設定 をクリックします。
  - ☆家主様1名に

     にチェックがついていない場合は、賃貸契約書や一覧等で家主様名などが表示されない
     い場合があります。
- ②登録名義人を確認します。異なる場合は 変更 をクリックし名簿台帳より選択または新規登録してく ださい。

|             | 銀行口座選択 | <b>て</b> 登録名義 | 人 豊山浩二 |             | 変更                                     | $\rightarrow -$ |
|-------------|--------|---------------|--------|-------------|----------------------------------------|-----------------|
|             | 銀 行 名  |               | 支店名    | 種類 □座番号     | 口座名                                    | 義力ナ             |
|             | 0 愛知銀行 |               | 荒尾支店   | (普) 1234567 | 1-1-1-1-1-1-1-1-1-1-1-1-1-1-1-1-1-1-1- |                 |
| <b>→</b> (] | 青森銀行   |               | 浅虫支店   | (普) 1234567 | 1222203                                |                 |
| 1           |        |               |        |             |                                        |                 |
|             |        |               |        |             |                                        |                 |
|             |        |               |        |             |                                        |                 |
|             |        |               |        |             |                                        |                 |
|             |        | •             |        |             |                                        |                 |
|             |        |               |        |             |                                        | 件数 2件           |
|             |        |               |        |             |                                        | 检索审行            |
|             |        |               |        |             |                                        | U TRACT         |
|             | 新相     | 修正            | 該当毎日   | 決定          | 問じる                                    | 条件初期化           |
|             | #/1/94 | "≥IL          |        | I.C.E       | 1910-2                                 |                 |
|             |        |               |        |             |                                        |                 |

③すでに口座が登録済みであればその口座の左端をクリックし決定 をクリックします。新たに登録する

場合は、「新規」をクリックし。口座の登録を行ないます。

| 銀行口座登録                                             | 登録番号 📃 0                                  |
|----------------------------------------------------|-------------------------------------------|
| 登録者 豊山浩二                                           |                                           |
| <b>銀行名</b> 愛知銀行                                    | <ul> <li>銀行番号 銀行名</li> <li>アイチ</li> </ul> |
| 支店名                                                | 支店番号支店名                                   |
| <br>預金種類 〔普〕→                                      |                                           |
|                                                    |                                           |
| <b>דער אין אין אין אין אין אין אין אין אין אין</b> |                                           |
| □座名義 豊山浩二                                          |                                           |
| 顧客番号 000000000000000000000000000000000000          |                                           |
| 備考                                                 | 閉じる                                       |

- ☆右上の"銀行番号"、"銀行名"で検索することが出来ます。"銀行番号"は銀行コード(数値)、銀行名は銀行フリガナで検索します。
- ④ 銀行及び支店を選択し、預金種類、口座番号等を入力してください。入力後に 閉じる をクリック すると管理委託契約に登録されます。